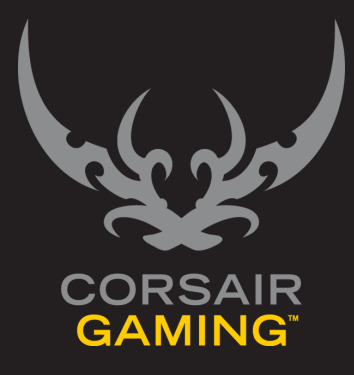

## CORSAIR GAMING RGB マウス ソフトウェアのクイックスタートガイド

| 目次             |                                                                    |
|----------------|--------------------------------------------------------------------|
| はじめに           | 1<br>Corsair ゲーミングのハードウェアとソフトウェアのインストール2<br>ファームウェアのアップデート         |
| プロファイルとモードについて | <b>4</b> プロファイルとモードについて <b>4</b>                                   |
| はじめてのカスタマイズ    | 5<br>5<br>5<br>5<br>5<br>5<br>5<br>5<br>5<br>5<br>5<br>5<br>5<br>5 |
| 高度なカスタマイズ      | 9 高度なカスタマイズ                                                        |
| サポートに問い合わせる    | <b>10</b> サポートに問い合わせる10<br>ヘルプ11                                   |
|                | CORSAIR GAMING RGB マウス用ソフトウェア クイックスタートガイト                          |

|      | CORSAIR GAMING RGB マウス用ソフトウェア クイックスタートガイド                                                           |
|------|----------------------------------------------------------------------------------------------------|
|      |                                                                                                    |
|      |                                                                                                    |
|      |                                                                                                    |
|      |                                                                                                    |
|      |                                                                                                    |
|      |                                                                                                    |
|      |                                                                                                    |
|      | 介します。高度な機能に関する詳細な情報は、取扱説明書<br>をご覧ください。                                                              |
| はじめに | Corsair ゲーミングマウスへようこそ。このクイックスタ<br>ートガイドでは、Corsair ゲーミングマウスと Corsair ユ<br>ーティリティエンジンをすぐに設定できる簡単な方法を紹 |
| はじめに |                                                                                                    |
|      |                                                                                                    |
|      |                                                                                                    |
|      |                                                                                                    |
|      |                                                                                                    |

| はじめに                                       |                                                                                                    |
|--------------------------------------------|----------------------------------------------------------------------------------------------------|
| CORSAIR ゲーミングのハー<br>ドウェアとソフトウェアのイ<br>ンストール | <ul> <li>コンピュータの電源を入れます。</li> <li>マウスの USB ケーブルをコンピュータに接続します。</li> <li>Corsair ユーティリティエンジンをインストールします。</li> <li>インストールの完了後、Corsair ユーティリティエンジンを起動します。</li> </ul> |
|                                            | CORSAIR GAMING RGB マウス用ソフトウェア クイックスタートガイド                                                                                                    |

| はじめに               |                                                                                                    |                                                                                                    |
|--------------------|----------------------------------------------------------------------------------------------------|----------------------------------------------------------------------------------------------------|
| ファームウェアのアップデ<br>ート | <ul> <li>Corsair ゲーミングマウスのファームウェアを最新のもの<br/>に保つことで、Corsair から提供される最新の機能やアッ<br/>プデートを利用することができます。</li> <li>ファームウェアの更新方法 <ol> <li>Corsair ユーティリティエンジンを開き、設定から<br/>デバイスをクリックします。</li> <li>次に、デバイスの設定セクションでファームウェア<br/>をアップデートをクリックします。</li> <li>ファームウェアのアップデートのダイアログボック<br/>スが表示されます。このリンクをクリックして最新<br/>のファームウェアのアップデートのダイアログボック<br/>スが表示されます。このリンクをクリックして最新<br/>のファームウェアをダウンロードしてください。と<br/>メッセージが表示されたら、クリックします。</li> <li>お使いのブラウザで、zip 形式のファームウェアを<br/>ダウンロードしてください。zip 形式のファームウェ<br/>アのダウンロードが完了したら、zip ファイルを<br/>解凍してコンピュータ上に保存してください。</li> <li>Corsair ユーティリティエンジンを開<br/>き、[Browse (参照)]をクリックします。</li> <li>ファームウェアイメージを選択のダイアログボッ<br/>クスが表示されます。ファームウェアファイルの<br/>保存先を開き[Open (開く)] をクリックし、<br/>[Update (更新)] を押します。</li> </ol> </li> </ul> | <ol> <li>アップデートが完了した後、[Close (閉じる)]を<br/>クリックします。デバイスタブに新しいファームウ<br/>ェアのバージョン番号が表示されていることを確認<br/>してください。</li> </ol> |
|                    | CORSAIR GA                                                                                                    | MING RGB マウス用ソフトウェア クイックスタートガイド                                                                                     |

| プロファイルとモードについて |                                                                                                    |
|----------------|----------------------------------------------------------------------------------------------------|
| プロファイルとモードについて | Corsair ゲーミングマウスを最大限に活用するには、プロ<br>ファイルとモードがどのように機能するかを理解すること<br>が大切です。<br>・ ここで言うプロファイルとは、特定のプログラムや<br>アプリケーションごとの設定を集めたものを指しま<br>す。<br>・ モードとは、プロファイルにおけるボタンの割り当<br>て、照明効果、およびパフォーマンス設定のグルー<br>ブを指します。<br>プロファイルは、アプリケーションを起動した際に有効に<br>なります。アプリケーションの実行中は、プロファイルの<br>有効状態が維持されます。モードは、ゲームのプレイ中で<br>もその場で瞬時に切り替えることができます。<br>Corsair ユーティリティエンジンの優れた特徴のひとつ<br>は、ひとつのプロファイルの中に複数のモードを作成する<br>ことができる点です。これにより、ゲームのプレースタイ<br>ルに合わせて、マウスをその場でカスタマイズすることが<br>できます。たとえば、マルチブレイヤーのオンラインファ<br>ンタジーゲームで戦士とメイジの2つの異なるキャラク<br>ターを使い分けているとします。この場合、DPL、照明効<br>果、ボタン割り当ての名設定をゲームのキャラクターごと<br>に割り当てることができます。<br>ここでは、実際の動作をもう少し詳しく説明します。 |
|                | CORSAIR GAMING RGB マウス用ソフトウェア クイックスタートガイド                                                                                                    |

| はじめてのカスタマイズ |                                                                                                    |
|-------------|----------------------------------------------------------------------------------------------------|
| はじめてのカスタマイズ | Corsair ユーティリティエンジンをインストールすると、<br>デフォルトプロファイルが作成されます。こわには、ひと<br>つのモードが含まれます。アクティブなカスタムブロファ<br>イルが存在しないときは、このデフォルトプロファイルが<br>有効になります。例えば、ユールオプテューティ*にカス<br>タムブロファイルがリンクされている場合、ゲームの起動<br>と同時に有効になります。ゲームを終了すると、デフォル<br>トプロファイルやモードの詳細については取扱説明書を参照<br>してください。手軽にカスタマイズを始めるには、デフォ<br>ルトのブロファイルからボタンの割り当て / パフォーマン<br>ス設定を変更し、照明効果を追加します。<br>互換性のある Corsair ゲーミングデバイスを複数使用して<br>いる場合は、右下のアイコンをクリックすることでカスタ<br>マイズするデバイスを選択することができます。 |
|             | CORSAIR GAMING RGB マウス用ソフトウェア クイックスタートガイド                                                                                                    |

| はじめてのカスタマイズ |                                                                                                    |                                                                                                    |
|-------------|----------------------------------------------------------------------------------------------------|----------------------------------------------------------------------------------------------------|
| 照明のカスタマイズ   | Corsair ゲーミングデバイスでは、いくつかの異なる種類の<br>照明効果を設定することができます。バックライトは、最<br>も一般的な照明効果の1つです。これは、他の照明がアクテ<br>ィブでないときに照明効果を発揮します。1 個のライトごと<br>に、または 1 度に複数のライトにバックライトを設定する<br>ことができます。デフォルトまたはカスタムのグループごと<br>に設定することも可能です。           | <ul> <li>スクロールホイールとロゴの照明が消えます。ただし、DPI ライトは消えません。DPI ライトの機能に関する詳細情報は、取扱説明書の「DPI ライト」の項目を参照してください。</li> </ul> |
|             | デフォルトのバックライト設定を消去する                                                                                                    |                                                                                                    |
|             | Corsair M65 RGB マウスの初期状態では、バックライトに<br>「All」グループが割り当てられます。この中では、スクロ<br>ールホイールや Corsair ロゴのバックライトも予め設定さ<br>れています。新しいプロファイルを作成すると、プロファイ<br>ルのデフォルトモードにもこれらの設定が反映されます。デ<br>フォルトの設定を削除して独自のカスタマイズを追加する場<br>合は、次の操作を行ってください。 |                                                                                                    |
|             | Corsair ユーティリティエンジンを開き、                                                                                                    |                                                                                                    |
|             | <ul> <li>プロファイルから照明をクリックします。</li> </ul>                                                                                                    |                                                                                                    |
|             | <ul> <li>照明のタブには、マウスの画像が表示されます。マウスの画像の上にあるバーから、All をクリックします。</li> </ul>                                                                                                    |                                                                                                    |
|             | <ul> <li>画像内のすべてのライトが強調表示されます。いずれ<br/>かのボタンを右クリックし、クリアを選択します。</li> </ul>                                                                                                    |                                                                                                    |
|             |                                                                                                    | IING RGB マウス用ソフトウェア クイックスタートガイド                                                                             |

| はじめてのカスタマイズ<br> |                                                                                                    |                     |                 |
|-----------------|----------------------------------------------------------------------------------------------------|---------------------|-----------------|
| 照明のカスタマイズ (続き)  | 各ライトごとにバックライトをカスタマイズする                                                                                                    |                     |                 |
|                 | Corsair ユーティリティエンジンを開き、                                                                                                    |                     |                 |
|                 | 1. <b>プロファイル</b> から <b>照明</b> をクリックします。                                                                                                    |                     |                 |
|                 | <ol> <li>照明のタブには、マウスの画像が表示されます。マウスの画像では、バックライトを割り当てるライトをクリックします。</li> </ol>                                                                            |                     |                 |
|                 | 3. 画像の中でライトが強調表示されます。                                                                                                    |                     |                 |
|                 | <ol> <li>         ・画像の下にあるカラーパレット上で、バックライトに指定する色をクリックしてください。パレットに別の色を追加する場合は、取扱説明書の「ライトの色を選択する」の項目を参照してください。デバイスの画像では、ライトが選択した色に変わります。     </li> </ol> | 図1-背景色のパレット         | ž, I            |
|                 |                                                                                                    |                     |                 |
|                 | CORSAIR                                                                                                    | GAMING RGB マウス用ソフトウ | リェア クイックスタートガイド |

| はじめてのカスタマイズ        |                                                                                                    |                                                                                                    |
|--------------------|----------------------------------------------------------------------------------------------------|----------------------------------------------------------------------------------------------------|
| パフォーマンスのカスタマ<br>イズ | <ul> <li>Corsair M65 RGB ゲーミングマウスには、5 つの独立した DPI 設定だけでなく、マウス左側の狙撃ボタンから起動するスナイパーモードの DPI 設定も利用できます。DPI 設定をカスタマイズすると、マウスポインタの動きをニーズに合わせて調整できます。</li> <li>Corsair ユーティリティエンジンからプロファイルメニューを開き、</li> <li>1 プロファイルから [Performance (パフォーマンス)] をクリックします。</li> <li>2. モードで使用する DPI ステージの下にデフォルトの DPI ステージを設定するには、[Default (デフォルト] をクリックします。</li> <li>3. DPI のスライダをクリックし、希望する値にドラッグします。</li> <li>各 DPI ステージは、個別に有効または無効に設定することができます。これにより、切り替え可能な DPI ステージの中に必要なものだけを残すことができます。DPI ライトの上下に設けられているボタンをクリックすることにより、DPI ステージを順に切り替えることができます。</li> <li>PPI ステージを無効にするには、[Enable (有効)] ボタンをクリックします。これにより、ボタンはもはや強調表示されなくなります。DPI ステージを再度有効にするには、もう一度 [Enable (有効)] ボタンをクリックします。</li> </ul> | <ul> <li>また、すべてのDPIステージを既定値にリセット<br/>することができます。値をリセットしても、DPI<br/>ステージの有効/無効状態には影響しません。す<br/>べてのDPIステージをデフォルト設定に戻すに<br/>は、[Reset (リセット)]をクリックします。</li> </ul> |
|                    |                                                                                                    |                                                                                                    |

| 高度なカスタマイズ |                                                                                                    |
|-----------|----------------------------------------------------------------------------------------------------|
| 高度な力スタマイズ | Corsair ユーティリティエンジンを使用すると、ゲームの<br>ブレイスタイルに合わせてデバイスを幅広くカスタマイズ<br>することができます。ここでは、パックライトやフロント<br>ライトの照明効果をカスタマイズしたり、ボタンマッピ<br>ングを変更したり、キーストローク、文字列やマウスクリ<br>ックを送信するアクションを作成したりすることができま<br>す。また、ゲーム内のタスクを自動化するマクロの記録、<br>編集や実行をはじめ、ゲーム内で何か発生したときに警告<br>するタイマーを設定したり、メディアブレーヤーをコント<br>ロールしたりすることも可能です。Corsair マウスの高度<br>なカスタマイズ方法に関する詳しい情報は、取扱説明書を<br>参照してください。 |
|           | CORSAIR GAMING RGB マウス用ソフトウェア クイックスタートガイド                                                                                                    |

| サポートに問い合わせる |                                                                                                    |
|-------------|----------------------------------------------------------------------------------------------------|
| サポートに問い合わせる | Corsair ユーティリティエンジンからは、オンラインのド<br>キュメントライブラリー、サポートフォーラム、およびダ<br>ウンロードページへアクセスすることができます。また、<br>システム情報を取得したり、サポートリクエストを送信し<br>たりすることもできます。<br>・ Corsair サポートに問い合わせるには、Corsair ユ<br>ーティリティエンジンから設定を開き、サポートを<br>クリックします。<br>サポートタブでは、オンラインヘルプを入手した<br>り、Corsair に問い合わせたりするためのオプションが数<br>多く用意されています。利用可能なサポートオプションの<br>詳細については、取扱説明書を参照してください。 |
|             | CORSAIR GAMING RGB マウス用ソフトウェア クイックスタートガイド                                                                                                    |

| サポートに問い合わせる |                                                                                              |
|-------------|----------------------------------------------------------------------------------------------|
| ヘルプ         | Corsair ユーティリティエンジンに関するヘルプは、画面<br>の下のパーから利用できます。ヘルプパーの表示 / 非表示<br>を切り替えるには、左下にある三角形をクリックします。 |
|             | CORSAIR GAMING RGB マウス用ソフトウェア クイックスタートガイド                                                    |